# NCC-T60

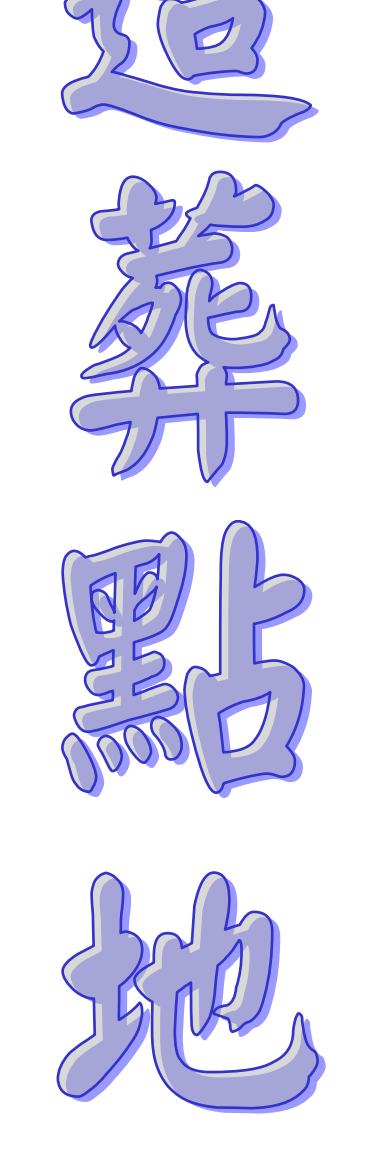

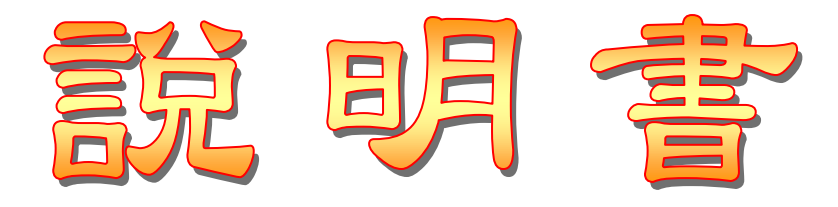

| 第一章 介面說明                     | 4  |
|------------------------------|----|
| 第二章 風水檔案                     | 5  |
| 風水檔案                         | 6  |
| 風水檔案                         | 7  |
| 風水檔案-住宅資料                    | 8  |
| 風水檔案-仙命                      | 9  |
| 風水檔案-坐向設定(一)                 | 10 |
| 風水檔案-坐向設定(二)                 | 11 |
| 風水檔案-坐向設定(三)                 | 12 |
| 風水檔案-圓盤顯示功能                  | 13 |
| 風水檔案-風水盤功能                   | 14 |
| 第三章                          | 15 |
| 套圖-輸入底圖                      | 15 |
| 套圖-擷取地圖                      | 16 |
| 套圖-功能                        | 17 |
| 第四章 參數設定                     | 18 |
| 第五章 資料備份/資料回存                | 19 |
| 資料備份                         | 19 |
| 資料回存                         | 20 |
| 第六章 NCC-900 匯出資料給 NCC-T00 使用 | 21 |

## 星僑易學 NCC-T00 系列

● 星僑易學 NCC-T00 系列是專為 iOS 系統所開發的一系列命理軟件。

● 免費版:

● 命術類:

● 【免費版】除了不提供新增修改資料外(註冊版無此限制),其它功能與註冊版相同。

● 本軟件免費版內建許多命例提供試用,建議先試用所有功能,合用再購買。

● 擇日類:

● 【免費版】**只提供 2000~2013 年份(註冊版無此限制)**,其它功能與註冊版相同。

- 建議先試用所有功能,合用再購買,註冊版提供公元 1~3000 年份。
- 卜卦類、三式類:

● 【免費版】除**了排盤時會再「隨機變動」一次外(註冊版無此限制)**,其它功能與註冊版相同。

- 功能簡介:
- 軟件功能及操作說明,請見軟件內附「說明」文件。
- 操作介面提供:繁體中文、簡體中文。
- 適用機種:
- 適用相容 iOS 系統機種,如: iPhone、iPad。
- 支援任何尺寸解析度的機器。
- 購買註冊:
- 命術類:購買註冊版,提供新增修改資料功能。
- 擇日類:提供提供公元 1~3000 年份。
- 卜卦類、三式類:依輸入資料顯示排盤內容(註冊版不會隨機變動)。
- 由於程式碼全部重新編撰,所以無法以現有星僑易學軟件進行交換或升級。
- 本軟件採用「本機序號」啟動註冊版,而一套軟件最終保有兩台機器上同時使用(如:一台 iOS 手機 + 一台 iOS 平板)。
- 用戶換新機,軟件參數及生日資料可使用雲端備份的功能,回存到新機。

公元 2016.09 初編

第一章 介面說明

★ 文王神數

▲ 三世論命

四字 四字論命

▶ ◆ 卜命大師

阿彌陀佛·法門無量 本軟件內容僅供參考, 命運掌握在自己手裡!

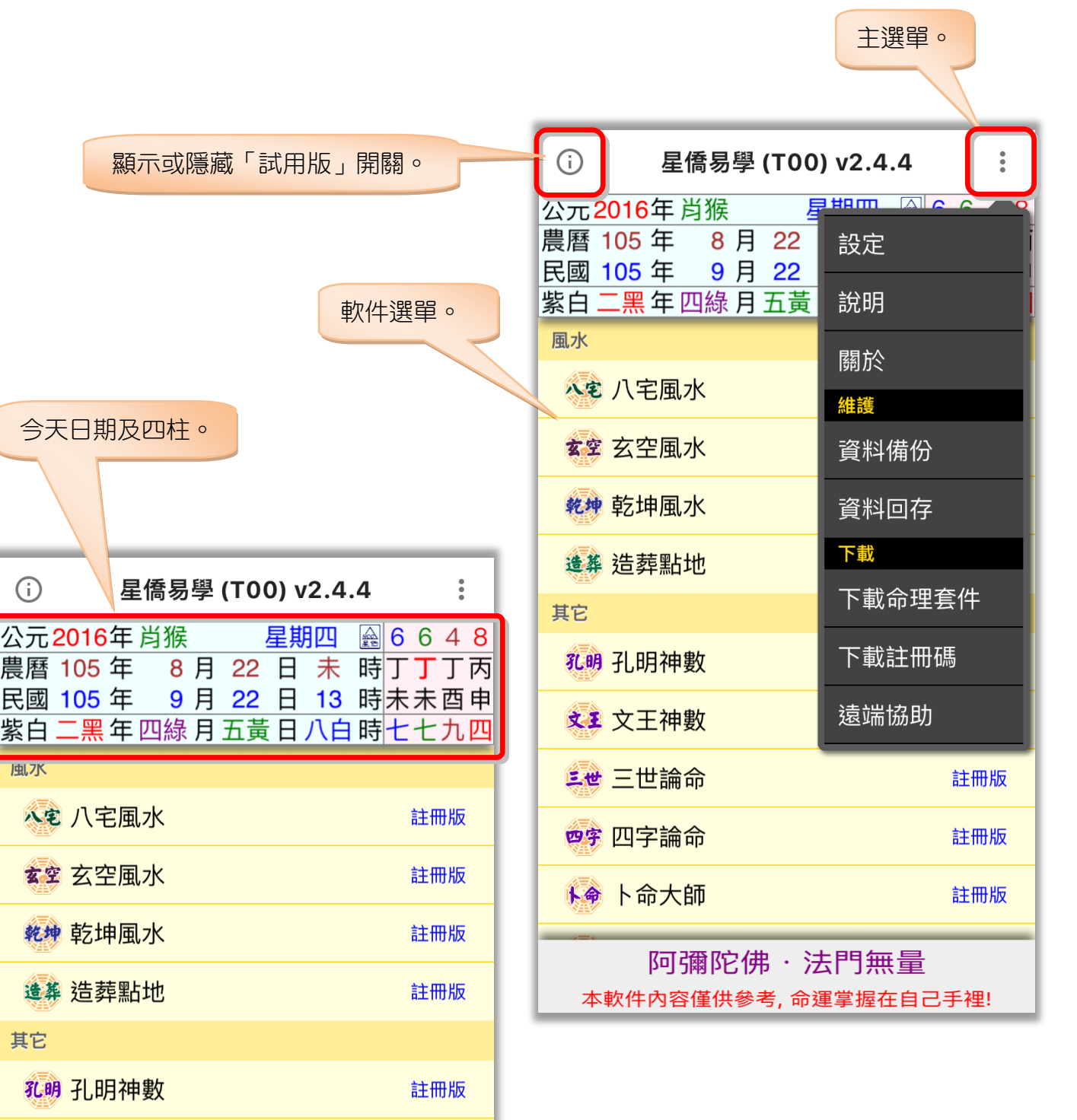

註冊版

註冊版

註冊版

註冊版

## 第二章 風水檔案

風水檔案是建立在某個生日內,主要是便於管理此生日的風水資料,因此先選擇要看風水的生日檔案後,再新增風水檔案(註:關於生日操作說明,請見【NCC-T01八字論命】操作說明書)。

| <     | 生日資料       | +                          |         |         |     |
|-------|------------|----------------------------|---------|---------|-----|
| <> 類別 | 排序 筆數 全部 ( | 30)                        | 步驟二:    | 點此新增風水檔 | 案 o |
| 全部    | Q          |                            |         |         |     |
| 生日    | 🛃 于右任      | 1879 (民-33) 年              |         |         |     |
| 親戚    | 🏖 王永慶      | <sup>19′</sup> <b>&lt;</b> | 風水檔案    | :于右任    | +   |
| 朋友    | 🚨 毛澤東      | <sup>1893</sup> <b>Q</b>   |         |         |     |
| 客戶    | 🚨 弘一大師     | 1880                       |         |         |     |
| 命例    | 🚨 史可法      | 1604 (                     |         |         |     |
|       | 🚨 李小龍      | 1940                       |         |         |     |
|       | 🚨 杜月笙      | 1888                       |         |         |     |
|       | 🚨 林則徐      | 1785 (                     | 新增風水檔案  | (項目名稱)  |     |
|       | 🚨 林語堂      | 1895                       |         |         |     |
|       | 🚨 胡適       | 1891                       | 取消      | 確定      |     |
|       | 🚨 孫中山      | 1866                       |         |         |     |
| + 🌶   | 複選 修 刪除    | 1886<br>下一支                |         |         |     |
|       |            |                            |         |         |     |
| 步驟一:選 | 擇生日檔案。     |                            |         |         |     |
|       |            |                            |         |         |     |
|       |            | 複選修                        | 改 刪除 下一 | 步       |     |

## 風水檔案

| 〈 風水檔案:于右任 +                                                                                                 | 新增風水檔案。                                          |
|----------------------------------------------------------------------------------------------------|--------------------------------------------------|
| Q                                                                                                    |                                                  |
| 2016(民105)/09/22(08:24)<br>辛山288.6°乙向108.6°                                                                  |                                                  |
| 2016(民105)/09/22(08:23) 福地2                                                                                  |                                                  |
| 第1192.1 酉同272.1       2016(民105)/09/22(08:18)       378 古中212.7                                              |                                                  |
|                                                                                                    |                                                  |
|                                                                                                    | < 風水檔案:于右任 +                                     |
|                                                                                                    | Q                                                |
|                                                                                                    | □  2016(民105)/09/22(08:24)<br>辛山288.6° 乙向108.6°  |
|                                                                                                    | 2016(民105)/09/22(08:23)                          |
|                                                                                                    | 2016(民105)/09/22(08:18)         丑山33.7° 未向213.7° |
| 複選 修改 刪除 下一步<br>複選:可複選檔案來管理資料。<br>修改:修改資料。<br>刪除:刪除資料。<br>下一步:顯示盤。<br>開選:關閉複選功能。<br>刪除:刪除勾選檔案。<br>全選:檔案全部勾選。 | 野檔案。                                             |
| 全消:取消全部勾選。                                                                                                   | 關選 刪除 全選 全消                                      |

#### 風水檔案

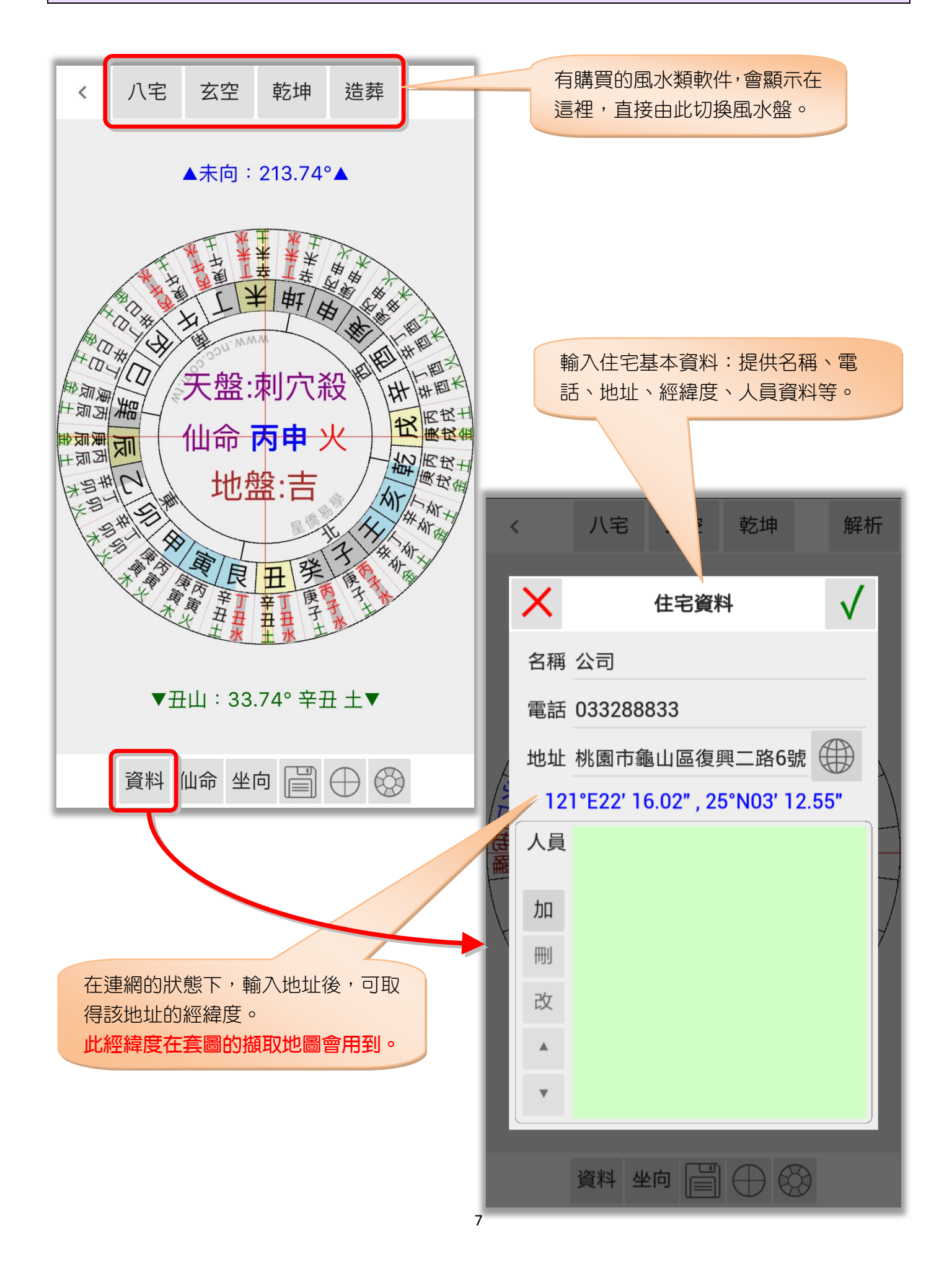

## **風水檔案-住宅資料**

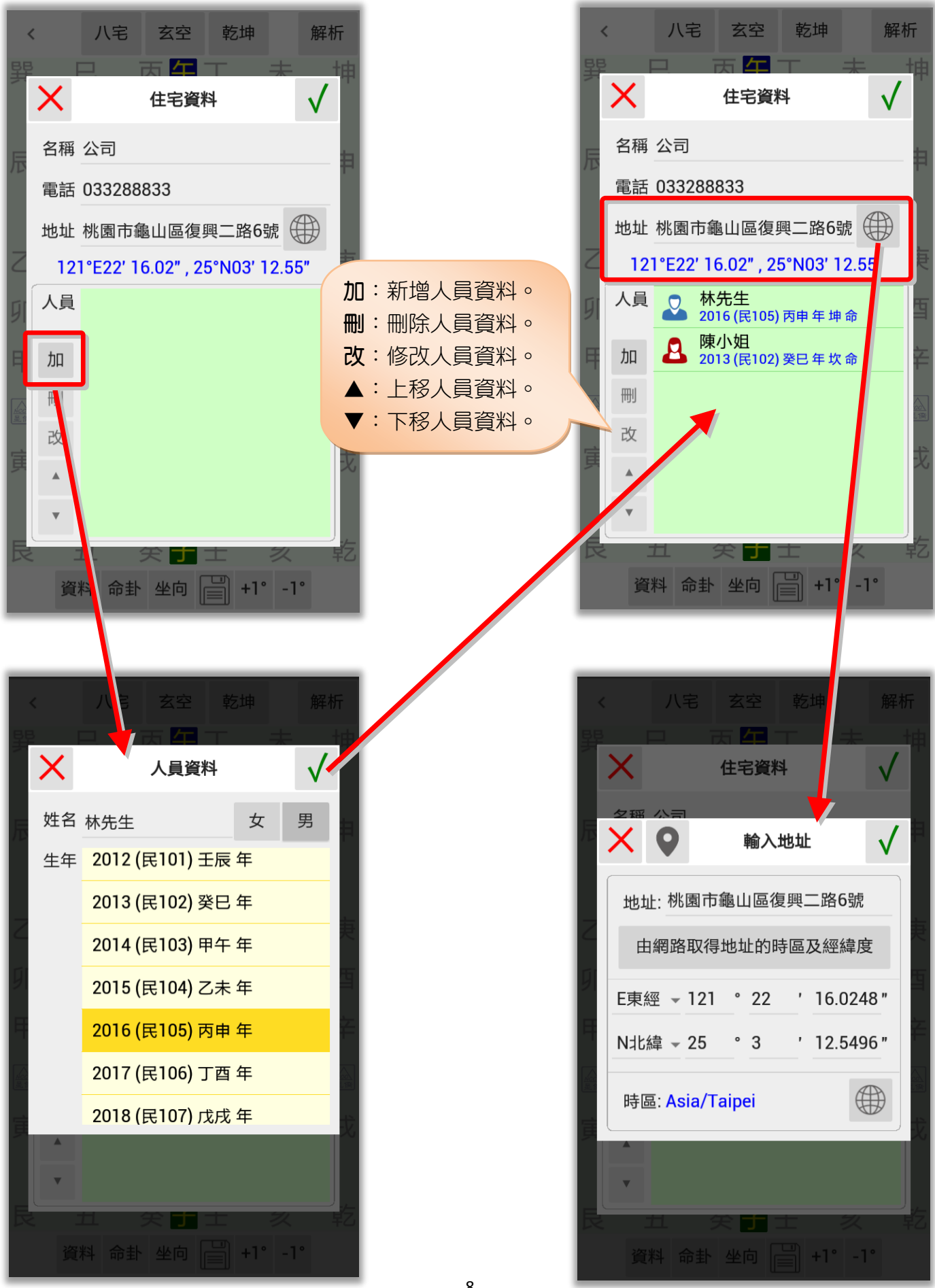

8

### 風水檔案-仙命

六十仙命點地風水盤內的仙命是依據這裡所設定的仙命年次。

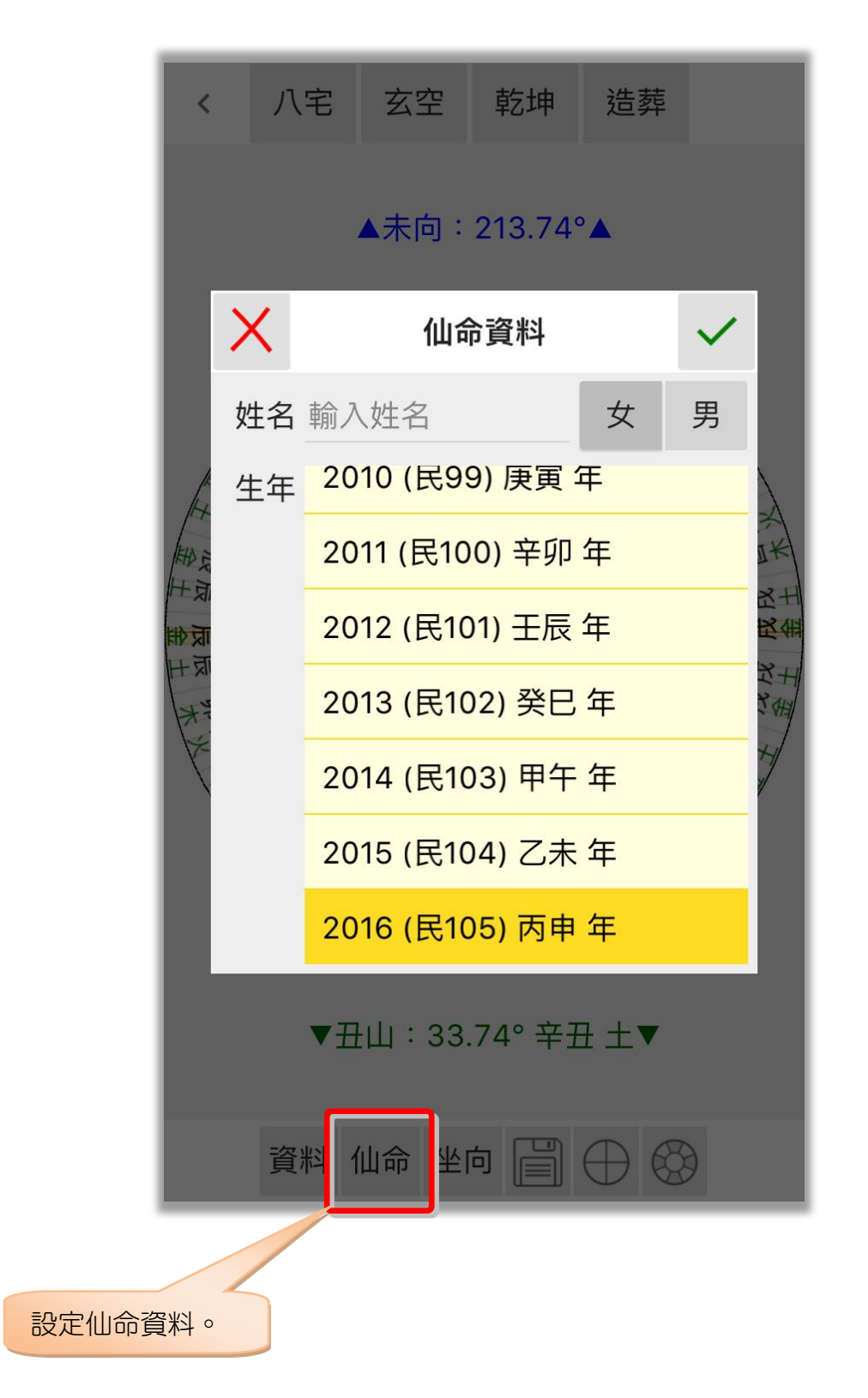

**風水檔案-坐向設定(一)** 

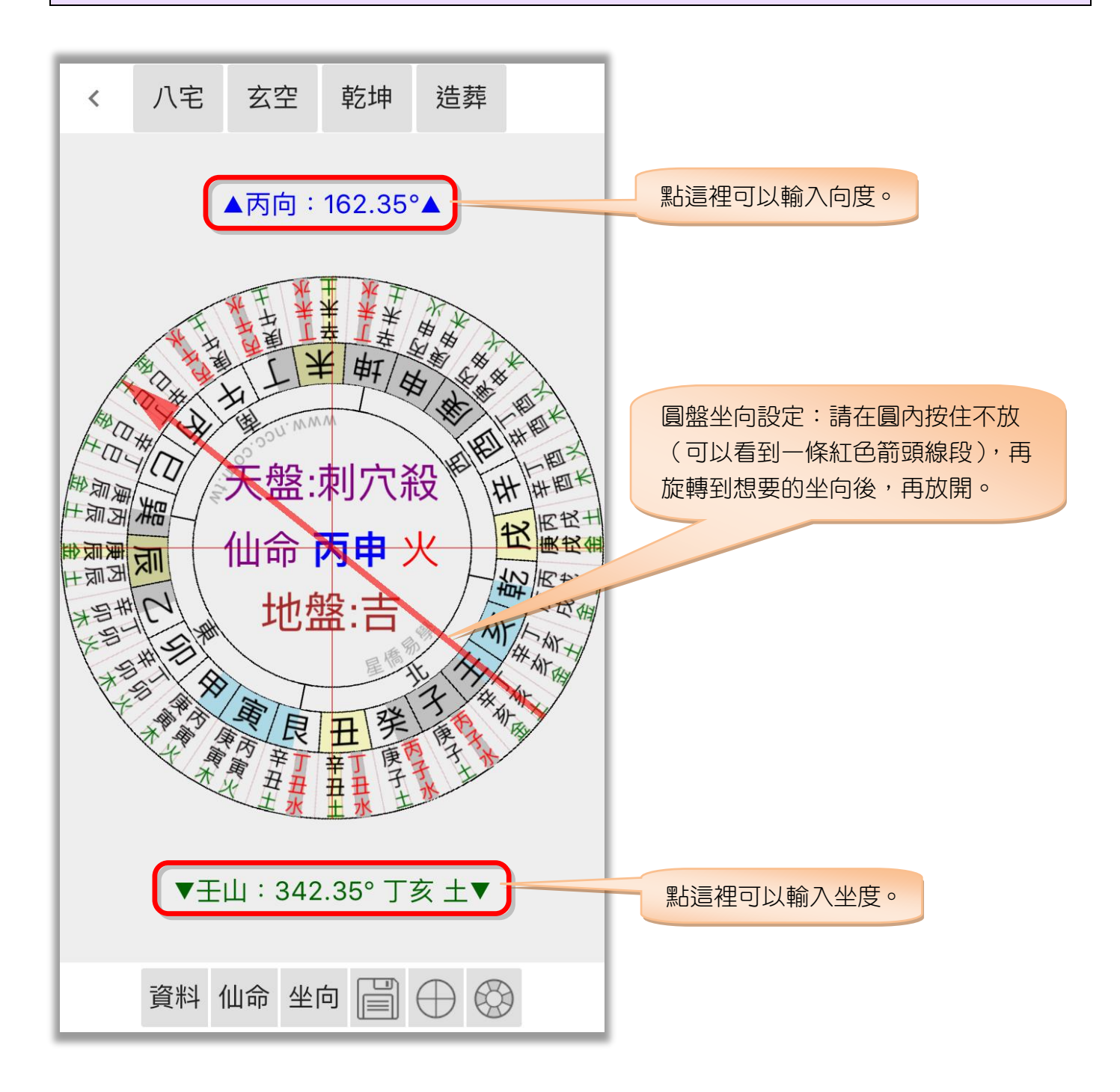

#### 風水檔案-坐向設定(ニ)

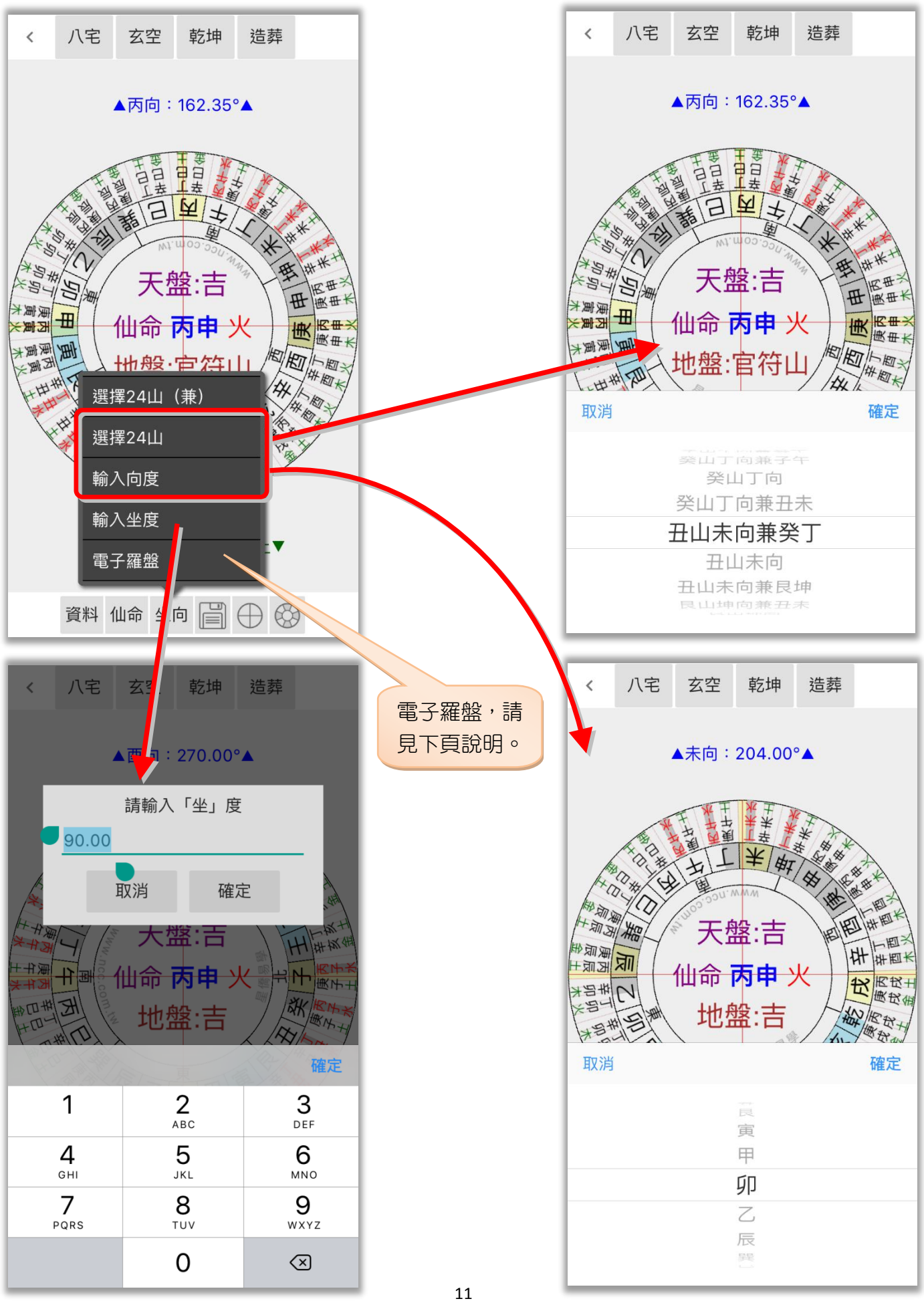

風水檔案-坐向設定(三)

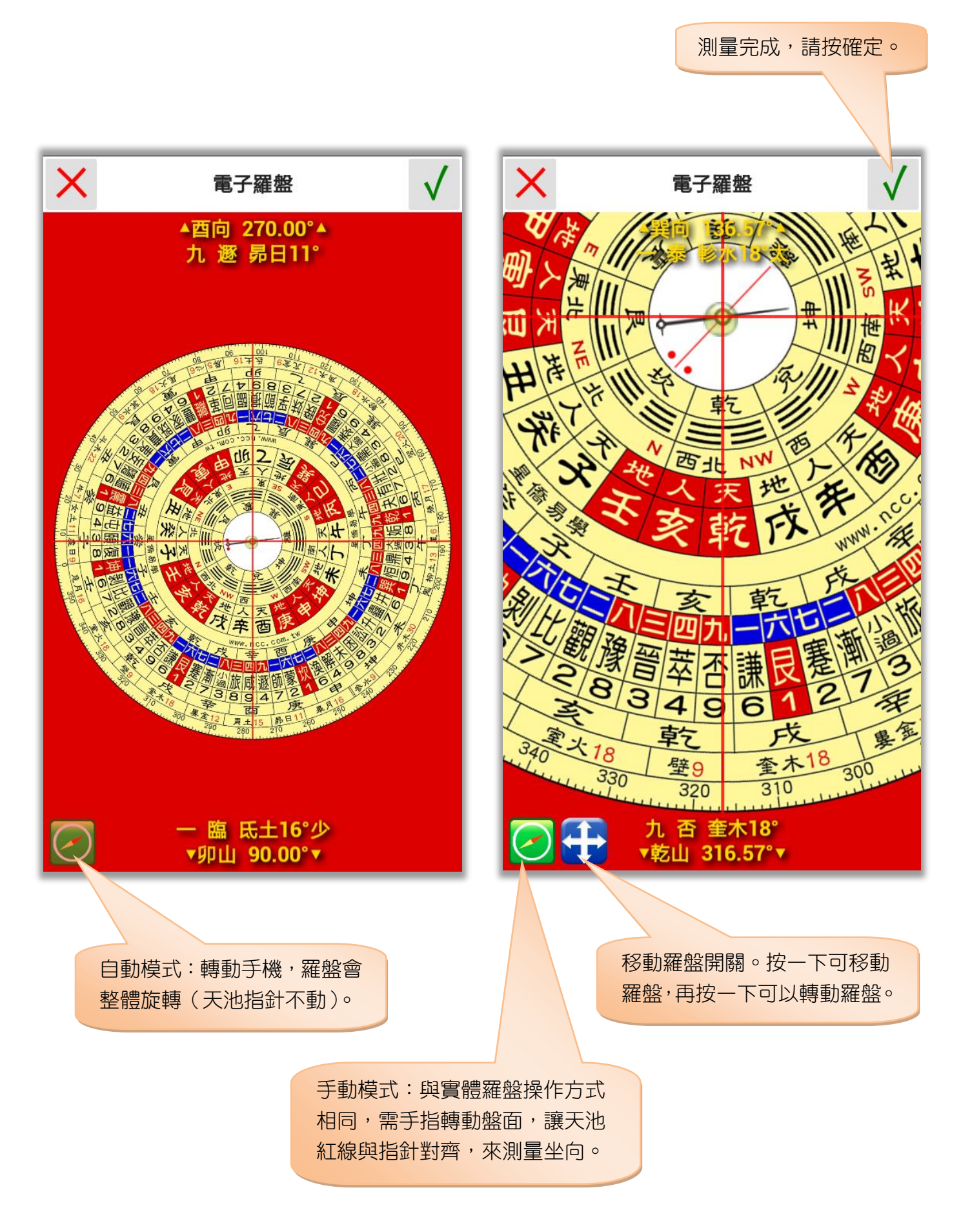

#### 風水檔案-圓盤顯示功能

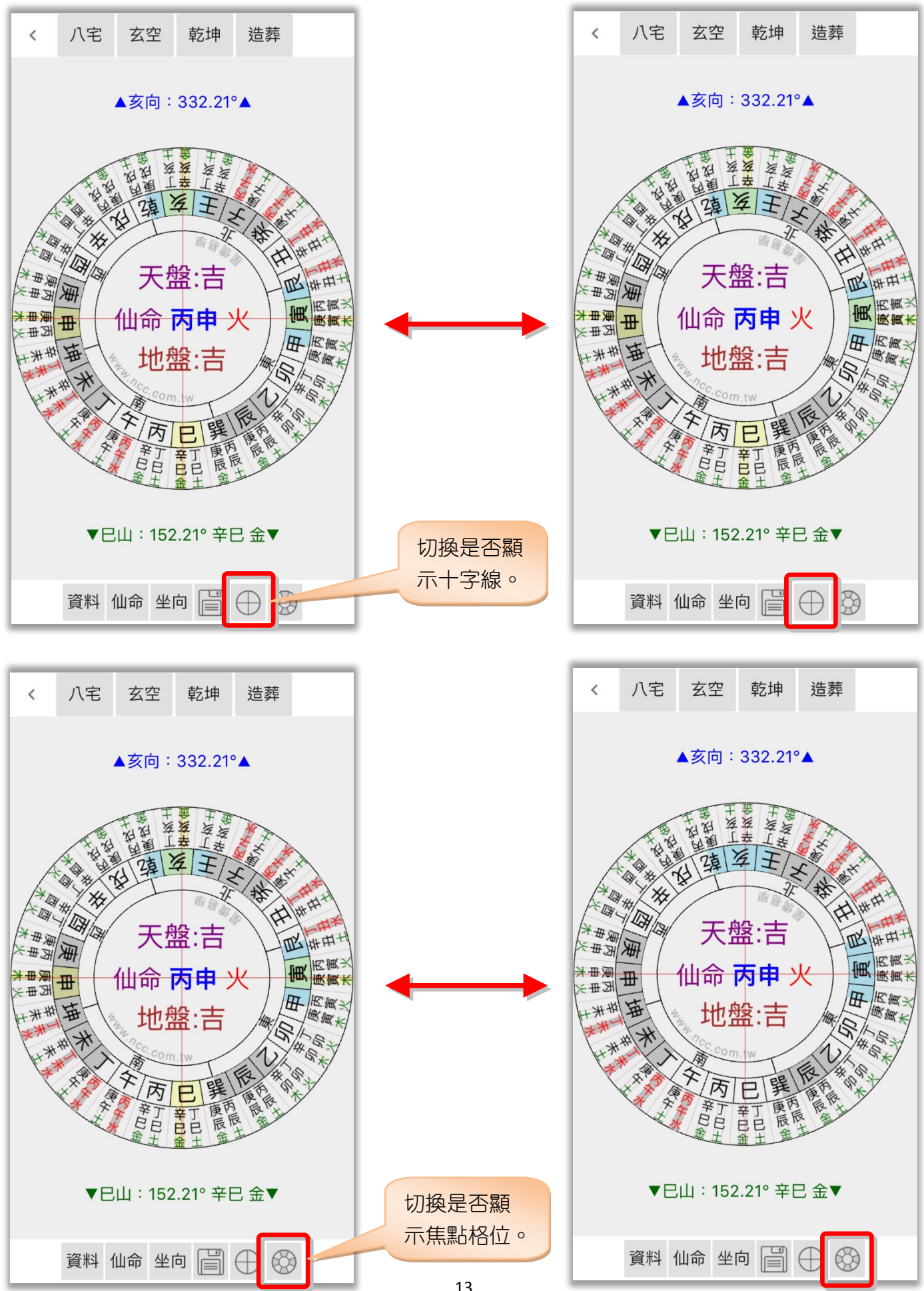

#### **風水檔案-風水盤功能**

點此顯示造葬點地功能選單:

地盤分金:顯示地盤分金。
天盤分金:顯示天盤分金。
天地盤分金:顯示天地盤分金。
套圖:八卦:顯示八卦圓盤(套圖用)。
套圖:24山:顯示 24山圓盤(套圖用)。
套圖:以目前的盤進行套圖功能,請見下章節說明。
參數設定:風水類參數設定。
備註:編輯備註/經歷/記事等內容。
存到相簿:將目前的盤存到相片簿。
分享:將目前的盤分享(依手機提供的分享項目)。

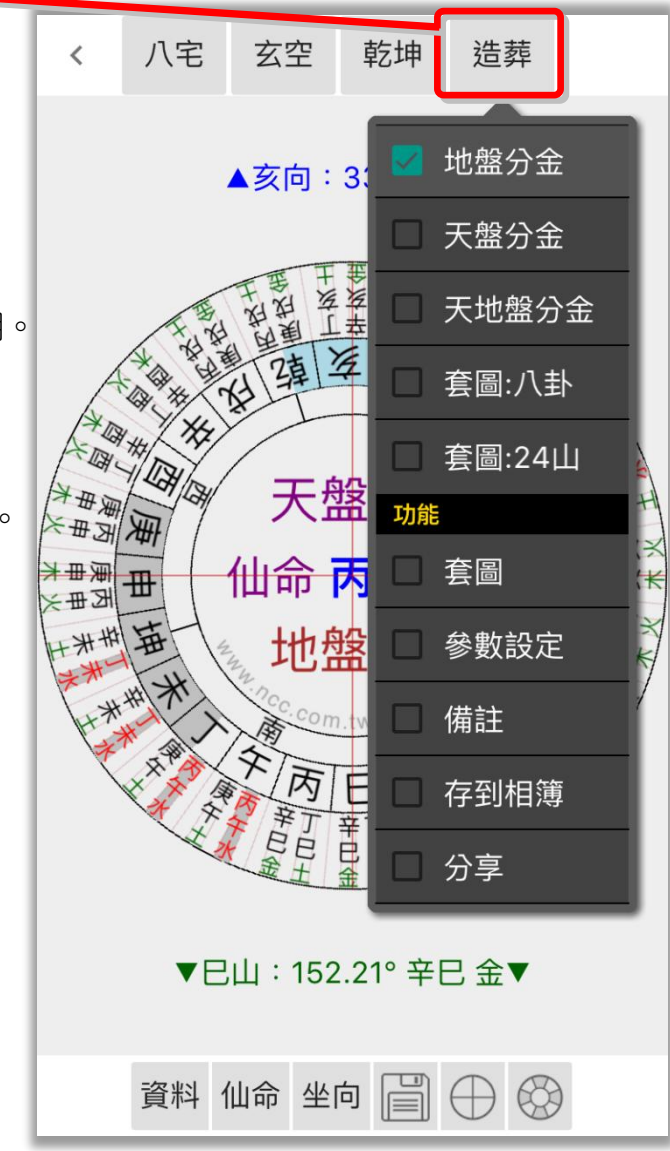

## 第三章 套圖

套圖功能基本要點:

- 設定底圖,再套入風水盤來觀測。
- 可縮放底圖大小,再縮放風水盤大小並移動到想觀測的位置。
- 底圖為固定不動,風水盤則可任意調整角度來「對應」底圖方位。
- 底圖及風水盤位置,可儲存於目前檔案內,可供下次載入使用。

#### 套圖 - 輸入底圖

輸入底圖提供三種方式:

- 1. 摄取地圖:選取地圖區域當底圖,可由住宅資料輸入地址,自動取得經緯度(需連網)。
- 2. 選取照片: 選用本機內的照片當底圖。
- 3. 照相機:使用照相機拍照當底圖(適用有照相機的機種)。

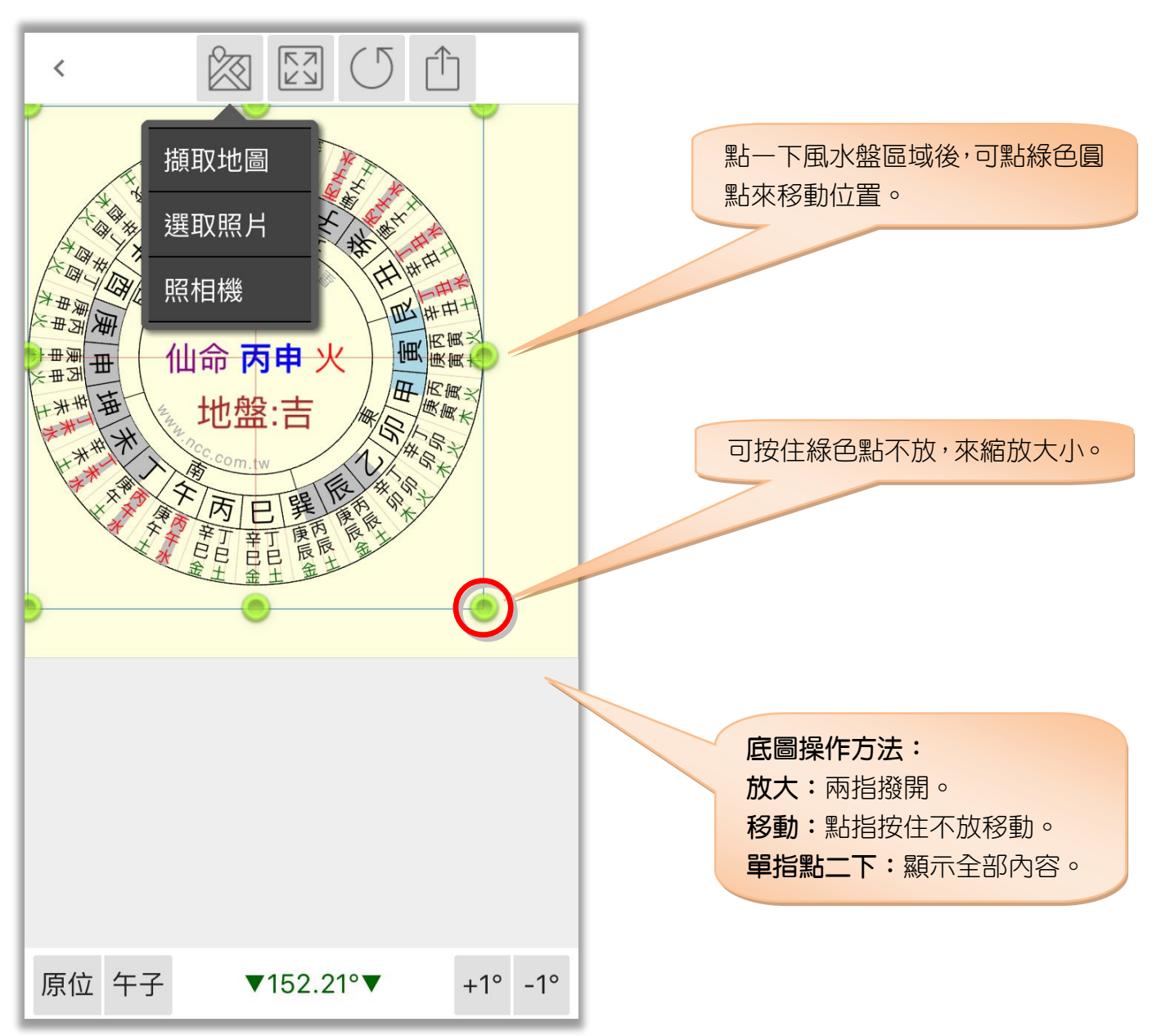

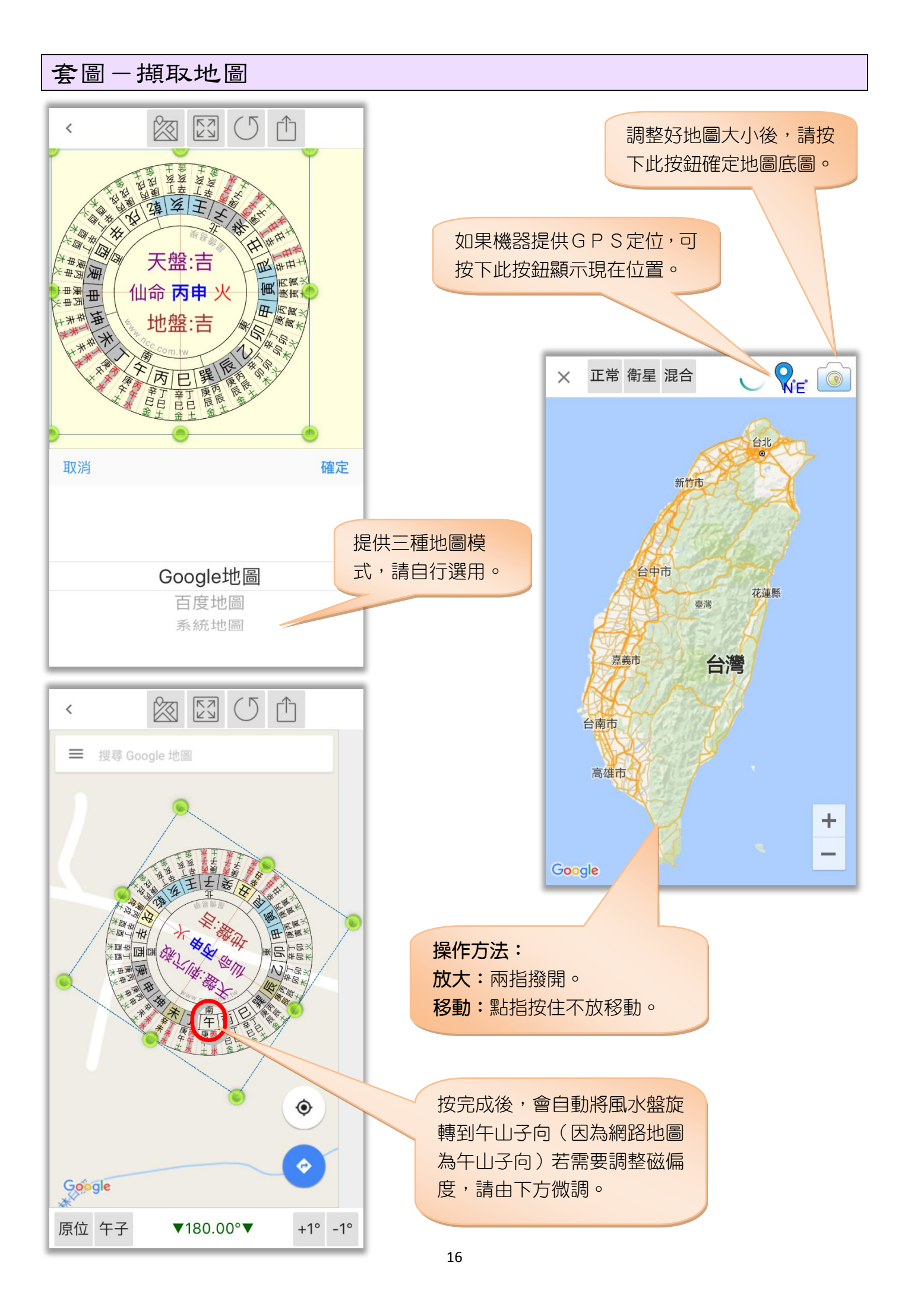

#### 套圖一功能

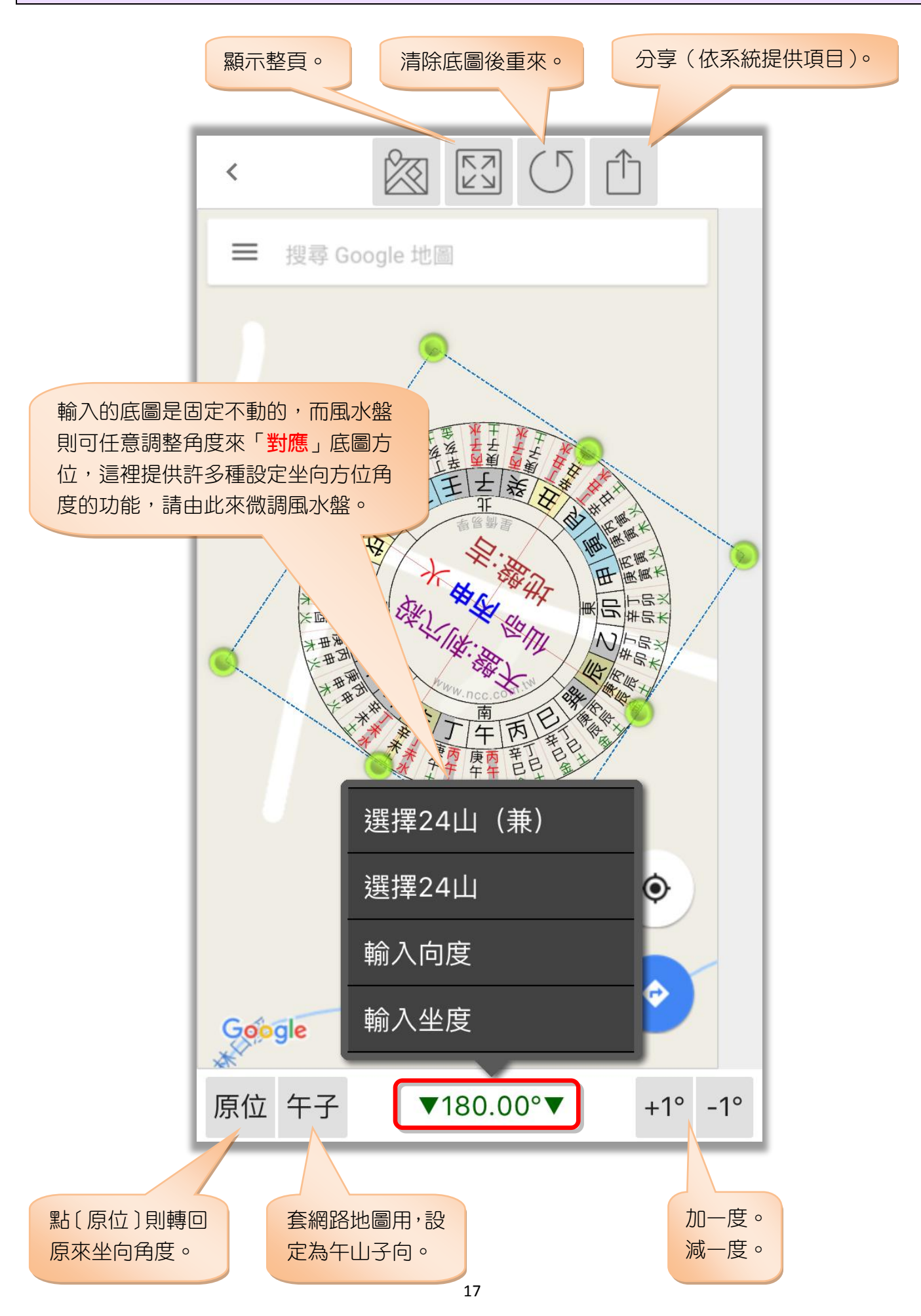

## 第四章 參數設定

造葬點地

- 仙命:座山
- 仙命:沖山
- 仙命:殺山
- 仙命:三合喪山
- 仙命:喪坑喪窟
- 仙命:刺害殺可解化
- 仙命:刑山
- 仙命:官符山
- 仙命:三殺方(四大方)
- 造葬點地刻度

| X            | 造葬參數設定       | $\checkmark$ |
|--------------|--------------|--------------|
| 預設           |              |              |
| י <b>ר</b>   | 恢復「造葬點地」預設值  | >            |
| 造葬           | 出地           |              |
| <i>(</i> ) 1 | 仙命:座山        | 使用           |
| <b>@</b> 1   | 仙命:沖山        | 使用           |
| <b>(</b> ) 1 | 仙命:殺山        | 使用           |
| <b>∂</b> 1   | 仙命:三合喪山      | 使用           |
| <b>∂</b> 1   | 仙命:喪坑喪窟      | 使用           |
| <b>∂</b> 1   | 仙命:刺害殺可解化    | 使用           |
| <i>(</i> ) 1 | 仙命:刑山        | 使用           |
| <b>@</b> 1   | 仙命:官符山       | 使用           |
| <b>@</b> 1   | 仙命:三殺方 (四大方) | 不使用          |
| <b>3</b>     | 造葬點地刻度       | 不顯示          |
|              |              |              |

## 第五章 资料備份/资料回存

#### 資料備份

本軟件提供資料備份功能,提供下列儲存位置:

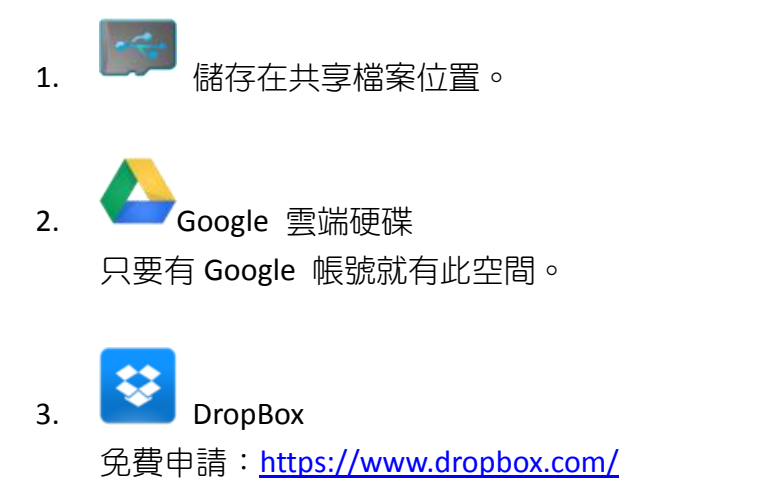

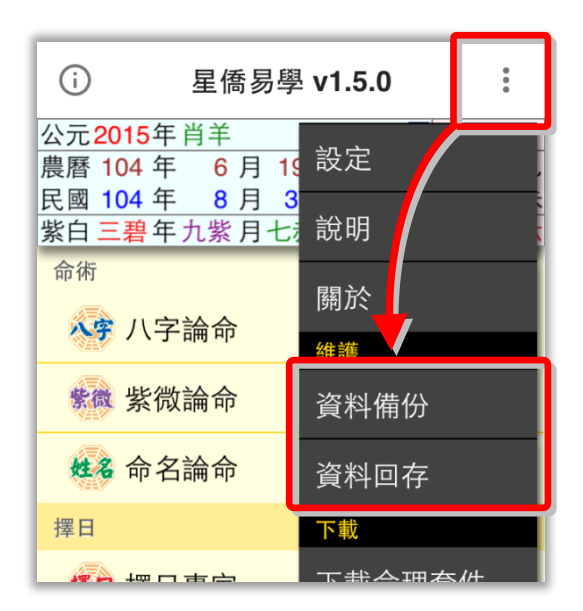

備份檔名會自動以今天日期為檔名,備份時會自動壓縮為 ZIP 格式。

並可指定資料備份的項目,建議備份「生日資料」及「參數設定」,而「文字資料」如果有修 改過才需要備份。

確定開始備份,請按右上角打勾按鈕。

| X      | 資料備份                                                                                            | $\checkmark$ |  |
|--------|-------------------------------------------------------------------------------------------------|--------------|--|
| 儲存位置   |                                                                                                 |              |  |
| 備份檔名   | 20150803.zip                                                                                    |              |  |
| 儲存訊息   | /var/mobile/Containers/Data/Application/192F1BDD-61CB-433B-A87C-FFEB3/<br>B81/Documents/Backup/ | A3FC         |  |
|        | 資料項目                                                                                            |              |  |
| ✓ 生日資  | 料                                                                                               |              |  |
| ✓ 參數設  | ✓ 參數設定                                                                                          |              |  |
| □ 文字資料 |                                                                                                 |              |  |
|        |                                                                                                 |              |  |

## 資料回存

資料回存步驟:

- 1. 選擇之前備份檔案儲存位置。
- 2. 指定想要回存的檔案。
- 3. 有勾選的資料項目才會回存。
- 4. 按右上角開始回存。

注意:

- 回存資料後,會取代目前軟件內所有資料。
- 如果回存的機器是一台新機,則會自動啟用為註冊版,超過二台時,則會註銷原備份機器的註冊,並將註冊轉移這台新機。

| × 資:                                                                 | 資料回存                                     |  |
|----------------------------------------------------------------------|------------------------------------------|--|
| 儲存位置 💽 🍐 😒                                                           |                                          |  |
| 儲存訊息<br>//var/mobile/Containers/Data/Applic<br>B81/Documents/Backup/ | cation/192F1BDD-61CB-433B-A87C-FFEB3A3FC |  |
| 備份檔案                                                                 | 資料項目                                     |  |
| 20150803.zip                                                         | ☑ 生日資料                                   |  |
|                                                                      | ✓ 參數設定                                   |  |
|                                                                      | □ 文字資料                                   |  |
|                                                                      |                                          |  |
|                                                                      |                                          |  |
|                                                                      |                                          |  |
|                                                                      |                                          |  |
|                                                                      |                                          |  |
|                                                                      |                                          |  |
|                                                                      |                                          |  |
|                                                                      |                                          |  |
|                                                                      |                                          |  |
|                                                                      |                                          |  |
|                                                                      |                                          |  |
|                                                                      |                                          |  |
|                                                                      |                                          |  |
|                                                                      |                                          |  |
| 刪除                                                                   |                                          |  |

## 第六章 NCC-900 匯出資料給 NCC-T00 使用

目前僅提供將 NCC-900 系列之資料庫匯出給 NCC-T00 系列使用。

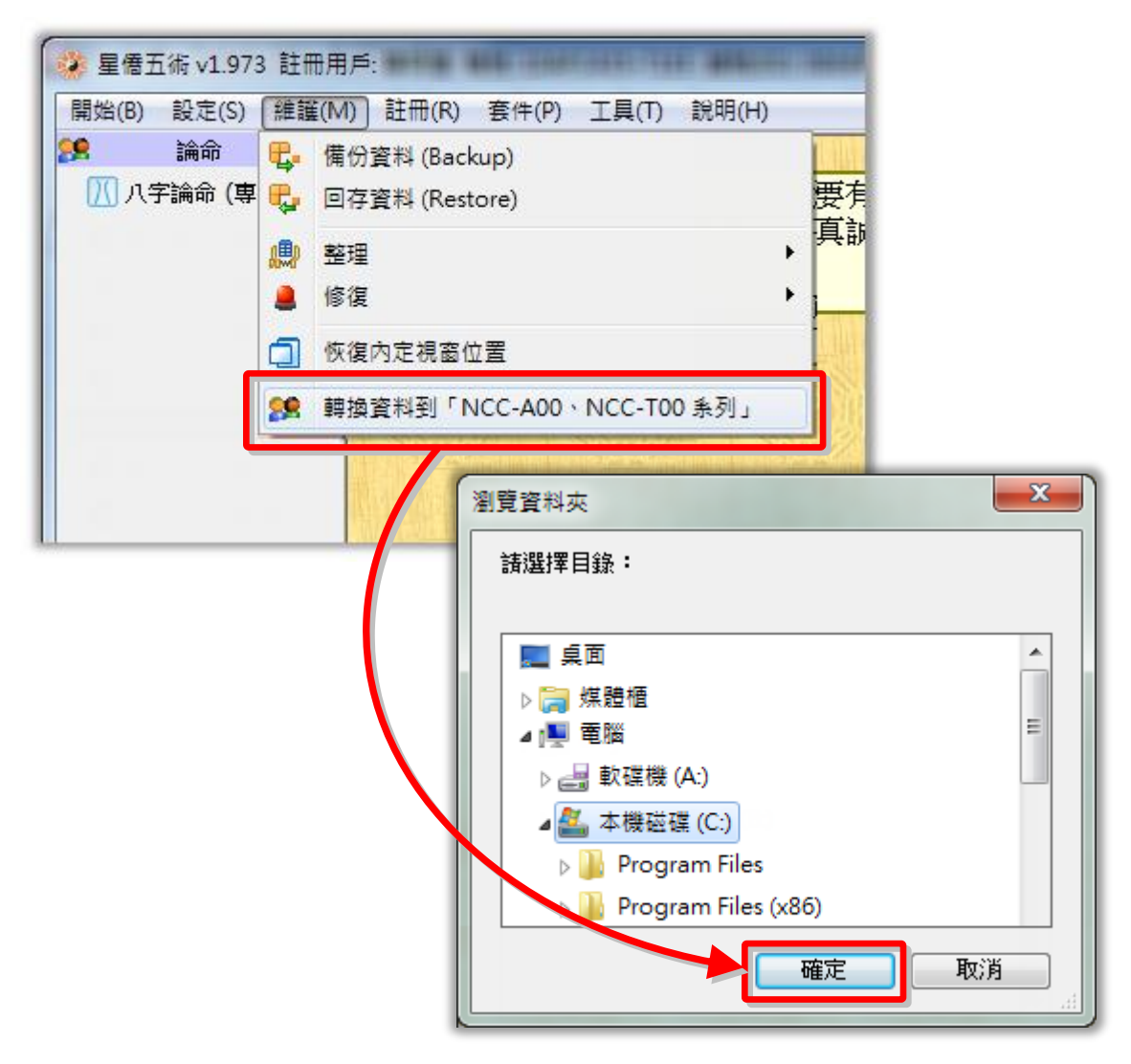

按〔確定〕後即開始匯出,匯出完成後,會建一個以今天日期為檔名的壓縮檔案,如:〔20131202.zip〕 可將此壓縮檔放入下列位置,再由上一章的資料回存方式來回存:

- 1. 儲存在共享檔案位置。
- 2. Soogle 雲端硬碟位置:/NccSoft/ 目錄內(如果沒有此目錄,請自行建立) 只要有 Google 帳號就有此空間。
- 3. DropBox 位置:/NccSoft/ 目錄內(如果沒有此目錄,請自行建立) 免費申請:<u>https://www.dropbox.com/</u>

## 星都企業有限公司

## 星僑易學軟件

地址:台灣桃園縣龜山鄉復興二路6號1樓(林口長庚醫院附近)

電話:886-3-328-8833

傳真:886-3-328-6557

網址:http://www.ncc.com.tw